\*\*\* This is m0n0wall, version 1.32 built on Sat Apr 17 21:02:05 CEST 2010 for generic-pc Copyright (C) 2002-2010 by Manuel Kasper. All rights reserved. Visit http://m0n0.ch/wall for updates.

LAN IP address: 192.168.1.1

Port configuration:

LAN -> sis0 WAN -> sis1

m0n0wall console setup \*\*\*\*\*\*\*\*\*\*

Interfaces: assign network ports
 Set up LAN IP address
 Reset webGUI password
 Reset to factory defaults
 Reboot system
 Ping host

## Enter a number: 1

Valid interfaces are:

re0 00:90:7f:2f:39:b9 RealTek 8139C+ 10/100BaseTX

Do you want to set up VLANs first? If you're not going to use VLANs, or only for optional interfaces, you should say no here and use the webGUI to configure VLANs later, if required.

Do you want to set up VLANs now? (y/n) y

Enter the parent interface name for the new VLAN (or nothing if finished): re0 Enter the VLAN tag (1-4094): 10

Enter the parent interface name for the new VLAN (or nothing if finished): re0 Enter the VLAN tag (1-4094): 20

# Enter the parent interface name for the new VLAN (or nothing if finished):

#### VLAN interfaces:

vlan0 VLAN tag 10, interface re0 vlan1 VLAN tag 20, interface re0

If you don't know the names of your interfaces, you may choose to use auto-detection. In that case, disconnect all interfaces before you begin, and reconnect each one when prompted to do so.

Enter the LAN interface name or 'a' for auto-detection: vlan0

Enter the WAN interface name or 'a' for auto-detection: vlan1

Enter the Optional 1 interface name or 'a' for auto-detection (or nothing if finished):

The interfaces will be assigned as follows:

LAN -> vlan0 WAN -> vlan1

The firewall will reboot after saving the changes.

# Do you want to proceed? (y/n) y

The firewall is rebooting now.

\*\*\* This is m0n0wall, version 1.32 built on Sat Apr 17 21:02:05 CEST 2010 for generic-pc Copyright (C) 2002-2010 by Manuel Kasper. All rights reserved. Visit http://m0n0.ch/wall for updates.

LAN IP address: 192.168.1.1

Port configuration:

LAN -> vlan0 WAN -> vlan1

m0n0wall console setup

Interfaces: assign network ports
 Set up LAN IP address
 Reset webGUI password
 Reset to factory defaults
 Reboot system
 Ping host

Enter a number: 2

## Enter the new LAN IP address: 192.168.5.1

Subnet masks are entered as bit counts (as in CIDR notation) in m0n0wall. e.g. 255.255.255.0 = 24 255.255.0.0 = 16 255.0.0.0 = 8

Enter the new LAN subnet bit count: 24

```
Do you want to enable the DHCP server on LAN? (y/n) y
Enter the start address of the client address range: 192.168.5.10
Enter the end address of the client address range: 192.168.5.20
```

The LAN IP address has been set to 192.168.5.1/24. You can now access the webGUI by opening the following URL in your browser:

http://192.168.5.1/

Press ENTER to continue.

\*\*\* This is m0n0wall, version 1.32 built on Sat Apr 17 21:02:05 CEST 2010 for generic-pc Copyright (C) 2002-2010 by Manuel Kasper. All rights reserved. Visit http://m0n0.ch/wall for updates.

LAN IP address: 192.168.5.1

Port configuration:

LAN -> vlan0 WAN -> vlan1

m0n0wall console setup \*\*\*\*\*\*\*\*\*\*

1) Interfaces: assign network ports
 2) Set up LAN IP address
 3) Reset webGUI password
 4) Reset to factory defaults
 5) Reboot system
 6) Ping host

Enter a number: